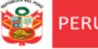

icina de Equipo de anificación y Estadistica

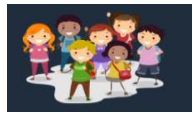

Plataforma Mundo IE Lima Metropolitana

INGRESAR →3

RESTABLECER CONTRASEÑA

USUARIO

CONTRASEÑA

Ø

# INSTRUCTIVO PARA LA VALIDACIÓN DE DATOS SOBRE TELEFONÍA MÓVIL- DIRECTORES

El presente instructivo es para guiar a los directores, en la validación de la actualización de los datos sobre telefonía móvil realizados por sus docentes, auxiliares y personal vinculado directamente al servicio educativo no presencial o remoto en la plataforma Mundo IE (http://mundoie.drelm.gob.pe)

### ACCESO AL SISTEMA

PASO 1. En la barra de direcciones registre el siguiente link: http://mundoie.drelm.gob.pe/

# PASO 2. Registre

#### En Usuario:

- Código de local (EBR)
- Código modular (EBE y EBA).

#### En Contraseña:

- La que generó.

Luego haga clic en Ingresar.

**Nota:** En caso no recuerde su contraseña, escriba un correo al equipo de Estadística y Monitoreo de su UGEL que se adjunta al final del instructivo

## INGRESO AL MÓDULO INSTITUCIÓN EDUCATIVA

Al momento de ingresar a la sesión de la IE, visualizará la siguiente ventana :

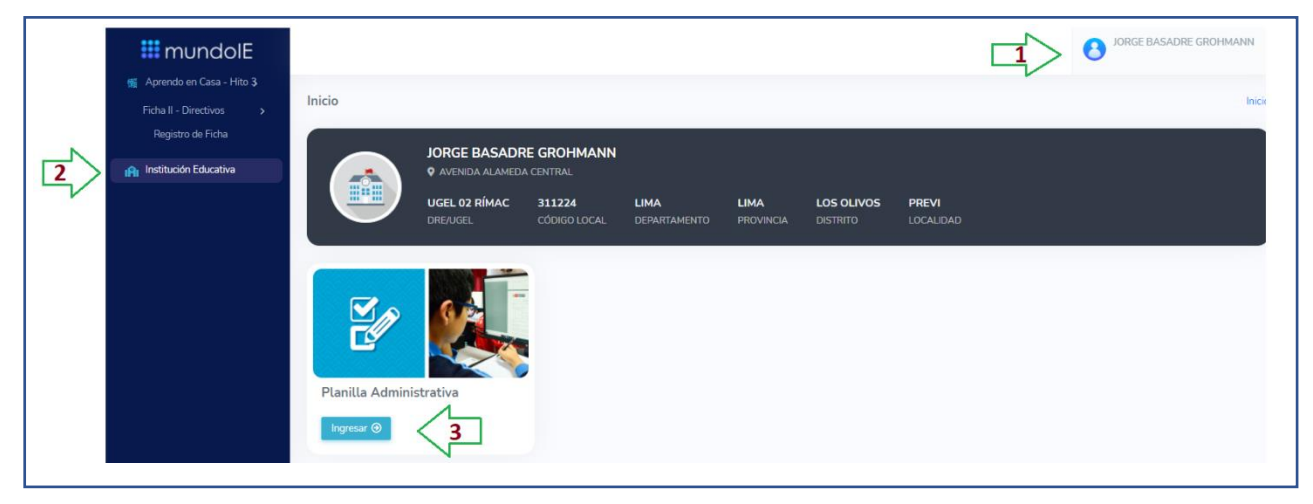

- (1) Verifique que aparezca el nombre de su IE.
- (2) Haga clic en el módulo Institución Educativa.
- (3) Luego haga clic en INGRESAR.

| <b>8</b> | PERÚ | Ministerio<br>de Educación | Viceministerio de<br>Gestión Institucional | Dirección Regional de<br>Educación de Lima<br>Metropolitana | Oficina de<br>Planificación y<br>Presupuesto | Equipo de<br>Estadistica y<br>Monitoreo |
|----------|------|----------------------------|--------------------------------------------|-------------------------------------------------------------|----------------------------------------------|-----------------------------------------|
|          |      |                            |                                            |                                                             |                                              |                                         |

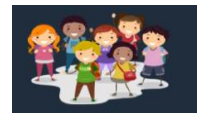

# VALIDACIÓN DE DATOS

A continuación, observará la siguiente la ventana de la Planilla Administrativa de la IE, visualizará además los siguientes íconos:

| Planilla Administ          | rativa                          |                        |                                                              |                 |         |                     | h          | nicio > Plan | illa Administrativa |
|----------------------------|---------------------------------|------------------------|--------------------------------------------------------------|-----------------|---------|---------------------|------------|--------------|---------------------|
| <b>&amp;</b> ≁ REGISTRAR P | ERSONAL                         |                        |                                                              |                 |         |                     |            |              |                     |
| Personal que               | e se encuentra laborando        | en la IE.              |                                                              |                 |         |                     |            |              |                     |
| Personal inac              | ctivo o que <b>no</b> se encuen | tra laborando en la IE |                                                              |                 |         |                     | _          |              |                     |
| Mostrar 100 🔶 r            | registros                       |                        |                                                              |                 |         |                     |            |              |                     |
| COD. PLAZA                 | CARGO                           | NUM. DOC               | NOMBRE                                                       | CORREO          | CELULAR | STO-<br>SEC-<br>S/A | DTM<br>?   | Acción       | FA<br>2             |
|                            |                                 |                        |                                                              |                 |         |                     |            |              |                     |
| 4                          | PROFESOR                        | 31664982               | <ul> <li>ROMERO GONZALES</li> <li>IRENE DEL PILAR</li> </ul> | IRENE@GMAIL.COM | 9667282 | 19                  | 12/05/2021 | C<br>A       | 06/03/2021          |
|                            |                                 |                        |                                                              |                 |         |                     |            | 6            |                     |
| 4                          | PROFESOR                        | 31664982               | ROMERO GONZALES IRENE DEL PILAR                              | IRENE@GMAILCOM  | 9667282 | 5/A<br>@            | 2          |              | 06/03/2021          |

- (4) En esta sección verá los datos de su personal.
- (5) En la columna de **DTM** (Datos de telefonía móvil) verá la fecha en la cuál el personal ha act ilizado los datos de telefonía móvil.
- (6) Para poder verificar la información deberá dar clic en el ícono de 📝 , y a continuación le aparecerá la siguiente ventana:

|   | Editar personal                                |                                                                                 |                  | ×       |  |  |  |
|---|------------------------------------------------|---------------------------------------------------------------------------------|------------------|---------|--|--|--|
|   | A. Información personal                        |                                                                                 |                  |         |  |  |  |
|   | DNI                                            |                                                                                 | Nombres          |         |  |  |  |
| 7 | 31664982                                       | Q                                                                               | IRENE DEL PILAR  |         |  |  |  |
|   | Apellido Paterno                               |                                                                                 | Apellido Materno |         |  |  |  |
|   | ROMERO                                         |                                                                                 | GONZALES         |         |  |  |  |
|   | Correo Personal                                |                                                                                 | Celular          |         |  |  |  |
|   | IRENE@GMAIL.COM                                |                                                                                 | 966728219        |         |  |  |  |
|   |                                                |                                                                                 |                  |         |  |  |  |
|   | B. Información del cargo                       |                                                                                 |                  |         |  |  |  |
|   | Cargo                                          |                                                                                 |                  |         |  |  |  |
|   | PROFESOR                                       |                                                                                 |                  | -       |  |  |  |
|   | Sección/Área (Completar solo si el cargo es de | Sección/Área (Completar solo si el cargo es de profesor y de 5to de secundaria) |                  |         |  |  |  |
|   |                                                |                                                                                 |                  |         |  |  |  |
|   | Situación actual                               |                                                                                 |                  |         |  |  |  |
|   |                                                |                                                                                 |                  |         |  |  |  |
|   | SELECCIONAR                                    | <b>^</b>                                                                        |                  |         |  |  |  |
|   | ACTIVO                                         |                                                                                 |                  |         |  |  |  |
|   | CON LICENCIA POR ENFERMEDAD                    |                                                                                 |                  |         |  |  |  |
|   |                                                |                                                                                 |                  |         |  |  |  |
|   | MATERNIDAD/PATERNIDAD                          |                                                                                 |                  |         |  |  |  |
|   | RENUNCIA                                       |                                                                                 |                  |         |  |  |  |
|   | DESIGNADO                                      |                                                                                 |                  |         |  |  |  |
|   | FALLECIMIENTO                                  |                                                                                 |                  |         |  |  |  |
|   | CON PROCESO ADMINISTRATIVO                     |                                                                                 |                  |         |  |  |  |
|   | CON ENCARGATURA                                |                                                                                 |                  |         |  |  |  |
|   | CAMBIO DE CARGO                                | - 11                                                                            |                  |         |  |  |  |
|   | DOCENTE DE ACOGIDA                             |                                                                                 |                  |         |  |  |  |
|   | REGISTRO ERRADO                                | -                                                                               |                  |         |  |  |  |
|   | C. Opciones adicionales                        |                                                                                 |                  |         |  |  |  |
| 9 | Personal inactivo o que ya no labora en la l.  | E.                                                                              |                  |         |  |  |  |
|   |                                                |                                                                                 | 10 Cerrar        | Guardar |  |  |  |
|   |                                                |                                                                                 |                  |         |  |  |  |

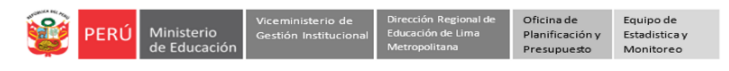

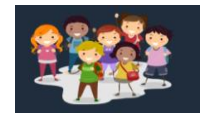

- (7) En esta sección verá los datos de su personal, podrá editar el correo y celular de ser necesario.
- (8) El campo de Cargo no podrá ser editado. El campo de Sección/área solo podrá registrarse si el docente es de 5to año de secundaria. En el campo de Situación Actual deberá seleccionar una de las opciones correspondientes a la situación del personal: Activo, Con licencia por enfermedad, Con licencia temporal, Con licencia por maternidad/paternidad, Renuncia, Cese, Designado, Fallecimiento,Con proceso administrativo,Con Encargatura,Cambio de Cargo,Docente de Acogida, Registro Errado.
- (9) En la sección **Opciones Adicionales,** podrá dar de baja al personal en caso ya no esté activo en su IE, para esto previamente debió seleccionar la razón por la cuál está dandolo de baja en el campo de **Situación Actual.** De ser el caso , seleccione la opción de *Personal inactivo o que ya no labora en la IE.*
- (10) Una vez validada la información deberá dar clic en Guardar

**Nota 1**: Para agregar a su planilla a un personal el cual aún no tiene cuenta en la plataforma Mundo IE (para lo cual deberá verificarlo previamente) , deberá hacer su registro a través del siguiente enlace: <u>http://mundoie.drelm.gob.pe/auth/request access</u> , de esta manera no sólo registrará al personal en su planilla sino que también solicitará la creación de su usuario en la plataforma Mundo IE, <u>lo cual es un</u> <u>requisito para que el personal pueda actualizar el formulario de Datos de Telefonía Móvil</u>. Una vez se haga el registro por este enlace deberá comunicarse con el Equipo de Estadistíca y Monitoreo de su UGEL para que puedan aceptar la solicitud (al final se adjuntan los correos del equipo).

Nota 2: Es importante que de de baja al personal que ya no labora más en su IE, debido a que si no lo hace al docente le seguirá figurando la IE y el cargo anterior en su formulario de Datos de Telefonía Móvil

### CERRAR SESIÓN

Una vez que registró y/o edito la información cierre su sesión para lo cual haga clic en el nombre de la IE en la parte superior derecha.

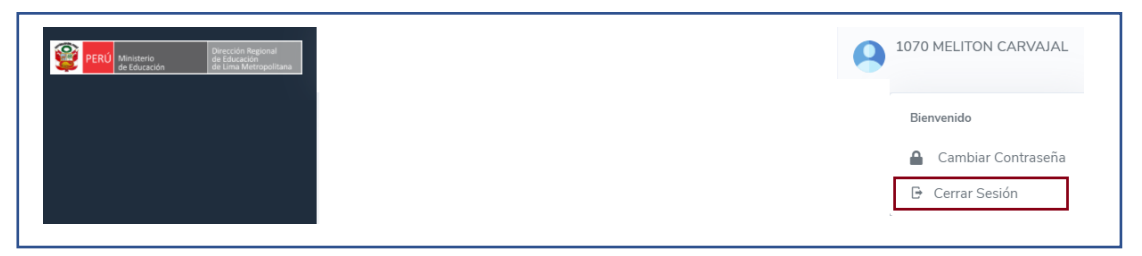

#### Consultas sobre la plataforma:

| UGEL/DRELM | Correo                         | Correo                    |  |  |
|------------|--------------------------------|---------------------------|--|--|
| UGEL 01    | idiasm@ugel01.gob.pe           | mgomezo@ugel01.gob.pe     |  |  |
| UGEL 02    | margarita.niquen@ugel02.gob.pe | angel.ocana@ugel02.gob.pe |  |  |
| UGEL 03    | ugel03simon@gmail.com          |                           |  |  |
| UGEL 04    | monitoreo_simon@ugel04.gob.pe  | helen.vila@ugel04.gob.pe  |  |  |
|            | aguispa@ugalQE gab pa          | gzumaran@ugel05.gob.pe    |  |  |
| UGLE US    | oduishe@ugeio3.gob.he          | narosquipa@ugel05.gob.pe  |  |  |
| UGEL 06    | nchalco@ugel06.gob.pe          | echavez@ugel06.gob.pe     |  |  |
| UGEL 07    | mgamboa@ugel07.gob.pe          | rbravo@ugel07.gob.pe      |  |  |
| DRELM      | monitoreo@drelm.gob.pe         |                           |  |  |

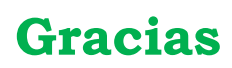